## 1. ImageMaster USB camera setting in Patterson EagleSoft

Go to File  $\rightarrow$  Preference  $\rightarrow$  X-ray  $\rightarrow$  Video  $\rightarrow$ 

\*Capture Card → "Standard Windows Driver Model Device" \*Default Device → "ImageMaster USB" or "USB Video Device" for Windows XP Then Click on Save and Ok.

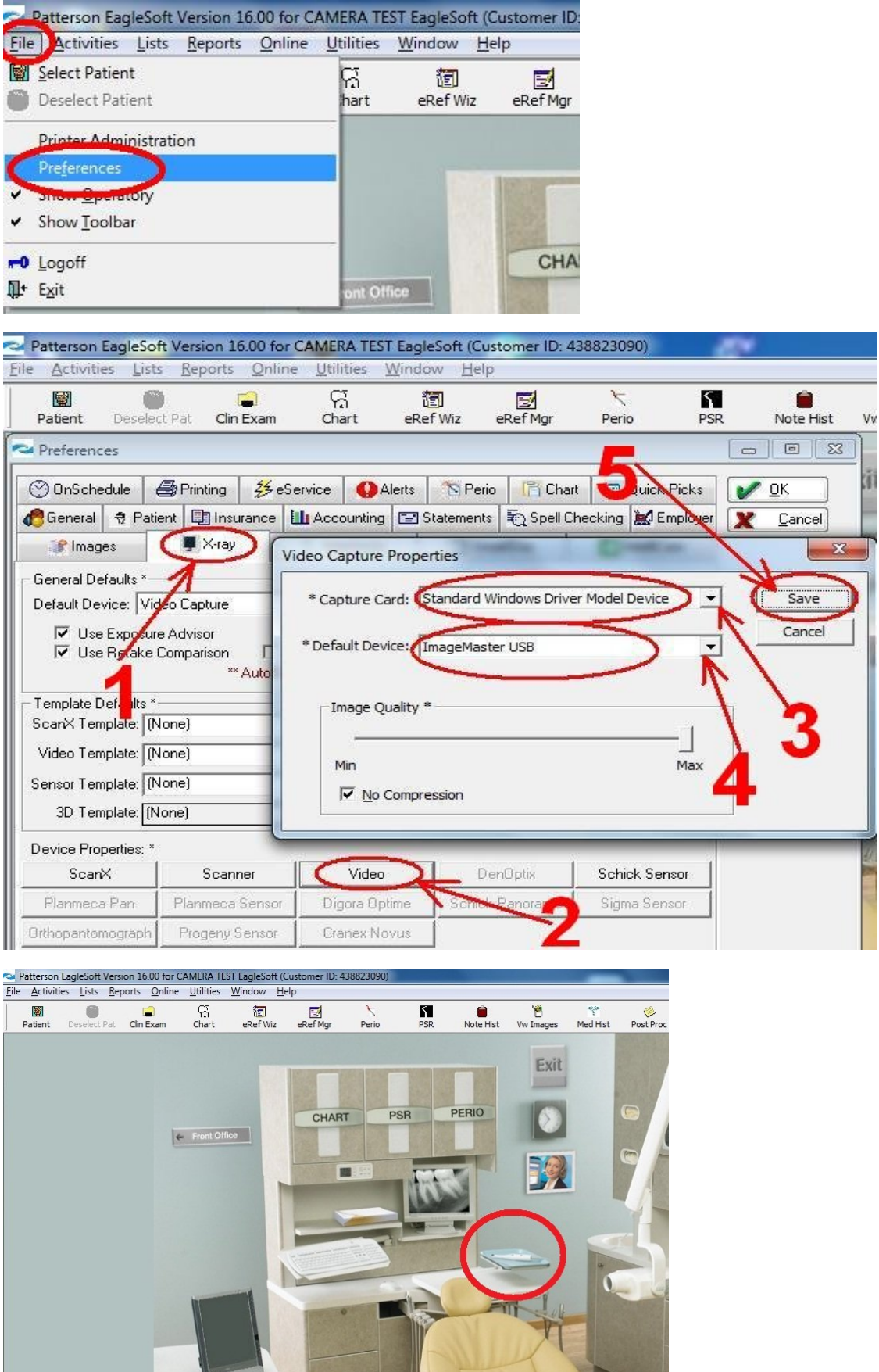